*Cărțile scanate* pot fi căutate în catalogul electronic - OPAC folosind opțiunea *Căutare avansată*. Prezentăm în continuare principalele comenzi și pașii care trebuie parcurși pentru a efectua acest tip de căutare.

- Din catalogul online OPAC se selectează opțiunea *Căutare avansată:* 

| Universitatea din Oradea                                                               |                                                                                                    |                                                                                                    |                                                                                                    | BADIC, TITUS-VALENTIN 💎 🔊 😂 Deconectare                                                                                                    |  |  |
|----------------------------------------------------------------------------------------|----------------------------------------------------------------------------------------------------|----------------------------------------------------------------------------------------------------|----------------------------------------------------------------------------------------------------|----------------------------------------------------------------------------------------------------|--|--|
| ACASĂ                                                                                  | Căutare expresie generală introduceț     Word O Genre O Subject O Title O                                                                                                    | Căutare de Bază<br>Căutare de Bază<br>Căutare de Bază<br>Căutare avansată                                                    |                                                                                                    | bile Configuration ) Add information box ( View Homepage As ) (Position information boxes )                                                                                                    |  |  |
| OTHER SEARCHES     SELF CIRCULATION     INTERFACE SETUP     WIZARD     VISITOR LOCGING | POHYALUL MEU-SUMAR<br>Messje (0)<br>BINE AŢI VENIT ÎN BIBLIOTECA NOASTRĂ<br>Pentru a alīşa detalilie contului diva, selectați oric                                                                                                    | Autori<br>Corporate authors<br>Liste<br>Serial<br>Seri<br>Genres<br>Subiecte<br>Titluri<br>are din link-urile secțiunii de m | 🇭 Overdue Laans (0) 📄 Rezervã                                                                                                    | ri (0) 🔲 Programări (0)<br>principal.                                                                                                    |  |  |
|                                                                                        | PROGRAM DE FUNCȚIONARE                                                                                                    |                                                                                                    | ACCES LA PUBLICAȚII ONLINE ABONATE (BAZE DE DATE)                                                                                                    | salvador dali                                                                                                    |  |  |
|                                                                                        | BIBLIOTECA UNIVERSITĂȚII DIN ORADEA           SEDIUL CENTRAL           LIMI - VINERI         08:00 - 20:00           SARBĂTA         09:00 - 13:00           FILLAE         LIMI - VINERI           LIMI - VINERI         08:00 - 16:00           SARBĂTA         Inchus           Petru mai multe înformăți, vă nuţâm să ne contactați în numânul de telefon +40 259           406510 - seduce entral |                                                                                                    | Bablistese Universitäji din Oradea pane la dispozija tutture membrilo<br>committija standense: suiveljin materiani, deste dislette<br>cercettori, ai Universitäji din Oradea resure pisinfice de informare ja<br>documentere base de date cu publicaji timiglici, in format fulle<br>(ScienceDirect: SerigerLack: PreQuest Central) și baze di<br>date babliografice și babliometrice (Clarivate Analytics - Web of Science, Scopu).<br>Arcento Baze de date | Salvador Dalí<br>(Salvador Domingo Felipe Jacinto Dalí Domenech)                                                                                                    |  |  |
|                                                                                        |                                                                                                    |                                                                                                    | BIBLIOGRAFIE DICHTZATĂ (CARTI SCANATE)                                                                                                    | Pictor spaniol originar din provicia Catalonia, reprezentant de seamă<br>al curentului suprarealist în artă, Salvador Dalia devento e vecteă mondală<br>care a folda ficta mass-medici pentru a-3 ștopri averea și gioria, datorită                                                                                                    |  |  |
|                                                                                        | CONTACT<br>BIBLIOTECA UNIVERSITĂȚII DIN ORADEA                                                                                                    | 00                                                                                                    | username și parolă în catalogul electronic - OPAC Liberty5.<br>Acces bibliografii facultăți                                                                                                    | aparțiilor sale excentrice și megalomane.<br>Personalitate unică și flamboalantă, care a vrut să scandalizeze și să<br>uimească, narcisist și geniu cu mască de bufon deopotrivă, Salvador Dali a<br>lăsat posterității peste 1500 de picturi remarcable, liustrății de cârti,                                                                                                    |  |  |
| Liberty                                                                                | str. Universității nr. 1<br>cod postai: 10087<br>loc. Oradea, jud. Bilor, România<br>e-mai: biblicată Buradea, no:<br>web: uww.uoradea.no<br>tei. +40 259 408510<br>ATENȚIEI<br>PENALIZĂRI                                                                                                    |                                                                                                    | EBOOK  Vi invita si consultați eboole unite intraste de curindi în Bibliotetea Universități<br>din Oradea, 104 de tritinir publicate la edimui prestigioase (Oxford University Press<br>Rouledge, CRC Press, Wiley).<br>Precizium că puteți accesa eboole-unite doar de pe adressle IP ale Universități<br>din Oradea.                                                                                                    | Itografi, decouri şi costume de teatru, desene, zeci de sculptur şi multe<br>alte proietce, inclusiv un film scurt de animație realizat pentru cei de la<br>Disney.<br>Fiecare aparție a sa în public aducea ceva nou, şocant, findcă<br>vorbea înticdeum despre e la persoana a trea, spunăndu-şi "Divinui<br>Dail" şi înțelegas da prima îmagine pe care o vâd camenii este ambalăţiu<br>Dail" şi înțelegas da prima îmagine pe care o vâd camenii este ambalăţiu<br>Dail" şi înțelegas da prima îmagine pe care o vâd camenii este ambalăţiu<br>Dail" şi înțelegas da prima îmagine pe care o vâd cameni este ambalăţiu<br>Dail" şi înțelegas da prima îmagine pe care o vâd cameni este ambalăţiu<br>Dail" şi înțelegas da prima îmagine pe care o vâd cameni este ambalăţi<br>Dail și înțelegas da prima îmagine pe care o vâd cameni este ambalăţi<br>Dail de care da prima îmagine pe care o vâd cameni este ambalăţi<br>Dail" și înțelegas da prima îmagine pe care o vâd cameni este ambalăţi<br>Dail de care da prima îmagine pe care o vâd cameni este ambalăţi<br>Dail de care da prima îmagine pe care o vâd cameni este ambalăţi<br>Dail de care da prima îmagine pe care o vâd cameni este ambalăţi<br>Dail de care da prima îmagine pe care o vâd cameni este da prima de care da prima<br>şi în înte înce da şi sărâm din ce în ce mai multă perfecțure între<br>dintim rei încetară. |  |  |

- Pentru căutarea cărților scanate, din *Types* se selectează *Resurse digitizate - parțial* și apoi click pe *GO*:

| A Not secure   192.168.20.       | 3:8180/liberty/libraryHome.do                                                                                                    |                                                       |                                                                                |                                                                                                    |                                                                                                    |
|----------------------------------|----------------------------------------------------------------------------------------------------|-------------------------------------------------------|--------------------------------------------------------------------------------|----------------------------------------------------------------------------------------------------|----------------------------------------------------------------------------------------------------|
| Universitatea din Oradea         |                                                                                                    |                                                       |                                                                                |                                                                                                    | BADIC, TITUS-VALENTIN 💎 🔊 🗟 Deconectare                                                                                                    |
| ▲<br>ACASĂ                       | → Căutare expresie generală ir                                                                                                    | ntroduceți a Căutare avansată                         |                                                                                |                                                                                                    |                                                                                                    |
| L PORTALUL MEU                   |                                                                                                    |                                                       | Go                                                                             | [Manage Filters] [Manage Custom Searches] [Mob                                                                                                    | ille Configuration ) Add Information box (View Homepage As ) Position information boxes                                                                                                    |
| do other searches                | Clear All                                                                                                    |                                                       | Run your search now.                                                           |                                                                                                    |                                                                                                    |
| SELF CIRCULATION                 | Search Across Available<br>Find the phrase Search w                                                                                                    | e copies only ODoc<br>vithin current results only Inc | umente<br>lude Non-Physical Items                                              | ns (0) 🗈 Rezervări                                                                                                    | (0) 🗐 Programāri (0)                                                                                                    |
| WIZARD                           | Title enter here                                                                                                    | Year From                                             |                                                                                |                                                                                                    |                                                                                                    |
|                                  | Author enter here                                                                                                    | Genre enter here                                      |                                                                                | ectați o opțiune din Portalul Meu din Meniul p                                                                                                    | vrincipal.                                                                                                    |
|                                  | Publisher enter here                                                                                                    | Subject enter here                                    | (1)                                                                            | ONATE (BAZE DE DATE)                                                                                                    | SALVADOR DALI                                                                                                    |
|                                  | Series enter here                                                                                                    |                                                       |                                                                                | adea pune la dispoziția tuturor membrilor<br>, masteranzi, doctoranzi, cadre didactice,<br>Oradea resurse științifice de informare și<br>u publicațu știmțifice în format full-text | Salvador Dalí                                                                                                    |
|                                  |                                                                                                    |                                                       | Toate<br>Construcții, Cadastru<br>Protecția Mediului<br>Sediul Central         | ProQuest Central) și baze de<br>larivate Analytics - Web of Science, Scopus).                                                                                                    | (Salvador Domingo Felipe Jacinto Dalí Domenech)<br>(11 mai 1904 - 23 ianuarie 1989)                                                                                                    |
|                                  | Colecții<br>Toate<br>Bibliotea personală Silviu Dragomir - Donații<br>Pentru mai multe informații, vă rugăm să ne<br>408610 - sediu central                                                                       | Fonduri - etaj 3                                      | mai cerute cărți din colecțiile bible<br>Accesarea bibliografii o bibliografii | SCANATE)  Diografia indicată de facultăți, precum și cele<br>notecii noastre. 9 se face prin autentificare (conectare) cu<br>osterunie OPAC I short-5                               | Pictor spanio orginar din provido catalonia, representant de seana<br>la curentalu aprarealiat în artă, Sokivolar dali a devent e vadedă mondulă<br>care a folsal: forța mas-molei pentru a-și sport averea și gloria, datorită<br>aparțifor sale exernitre și megadomane.                                                                                                    |
|                                  | CONTACT                                                                                                    |                                                       | Acces hibliografii facultăți                                                   |                                                                                                    | Personalitate unică și flamboaiantă, care a vrut să scandalizeze și să                                                                                                    |
|                                  | BIBLIOTECA UNIVERSITATII DIN O<br>str. Universității nr. 1<br>cod postai: 410087<br>loc. Oradea, jud. Bihor, România<br>e-mail: Biblioteca Biuoradea.co:<br>web: www.uoradea.ro<br>tel. +40 259 048610<br>ATENTE! |                                                       | EBOOKE UN AND AND AND AND AND AND AND AND AND AN                               |                                                                                                    | Sister postentibili pete 1500 de picturi remarcable, llustrați de cărți<br>licografii, decoruni și costuru de testru, desene, cad e sculpturi și multe<br>alte proiecte, inclusiv un film scurt de animație realizat pentru cei de la<br>Disney.<br>Fecare aparțite a sa în public aducea ceva nou, acont. finded<br>vorbe întodeanu despre ei la persoana a treis, spunăduși "Divinu"<br>Davi și înțelega că prima imagine pe care o văd camenii este ambalgui<br>nun produs. Rărbuti matur, despra, care purta musăți lungi, orientate în<br>mună produs. Rărbuti matur, despra, care purta musăți lungi, orientate în |
| Liberty<br>Preserved by Sections | PENALIZÄRI                                                                                                    |                                                       | din Oradea.                                                                    |                                                                                                    | sus, tix "la ora 10 și 10", avea mai mereu dinții încleştați, fiindcă, spunea<br>el, "sunt tot mai lucid și sfărăm din ce în ce mai multă perfecțiune între<br>dintii mei înclestati".                                                                                                    |

- Va fi afișată lista cu *toate* cărțile scanate, care pot fi apoi *sortate* după diverse criterii, de exemplu după titlu:

| Universitatea din Oradea                             | → Căutare expresie generală introduceți : Căutare avansată → 🔍 ම 💼 @                                                                                                    | BADIC, TITUS-VAL       | ENTIN 🖓 (2) (2) Deconectare  |
|------------------------------------------------------|----------------------------------------------------------------------------------------------------|------------------------|------------------------------|
| PORTALUL MEU     OTHER SEARCHES     SELF CIRCULATION | Select Al Case Al Added In last: Any Time South by: Toly Care Care and Care and Care | •                      | Result Layout: 📃 List 🕅 Tile |
| INTERFACE SETUP<br>WIZARD                            | Actualitati si perspective in contabilitate si control de estitu     Vear (Dec)     Casificare     Actualitati si perspective in contabilitate si control de estitu     Vear (Dec)     Casificare     Casificare     Casificare                                                                                                    | 657.6                  | <u>í</u>                     |
|                                                      | GMD GMD GMD GMD GMD GMD GMD GMD GMD GMD                                                                                                    | 512.64(075.8)          | <u></u>                      |
|                                                      | Amenajare turistica / Marin Ilies (2007)                                                                                                    | 911.3 : 338.48         |                              |
|                                                      | Amendari turistice / Erdell, George & GHEORGHILAS, Aurel (2006)                                                                                                    | 911.3 : 338.48 : 711.3 |                              |
|                                                      | Analisă economico-financiată / Bute, Ludan (2005)                                                                                                    | 658.1                  |                              |
|                                                      | Antropologie sociala si culturala / Nicu Gavilleta (2009)                                                                                                    | 572.026/.028           |                              |
|                                                      | Apele minerale si termale din Romania / Artemiu Pricajan (1972)                                                                                                    | 553.7(498)             |                              |
| Liberty<br>Preserved by Sufficient                   |                                                                                                    |                        |                              |

- Dacă se caută cărțile scanate dintr-un anumit *domeniu* sau cu un anumit *subiect*, de exemplu Psihologie, acesta va fi introdus în câmpul *Subject* și apoi click pe *GO*:

| Universitatea din Orade                                                                                                    | 33                                                                                                    |                                                                                                    |                                                                                                    | BADIC, TITUS-W                                                                                                    | ILENTIN (~) (?) (む) (ネ) Deconectar                                                                                                    |
|----------------------------------------------------------------------------------------------------|----------------------------------------------------------------------------------------------------|----------------------------------------------------------------------------------------------------|----------------------------------------------------------------------------------------------------|----------------------------------------------------------------------------------------------------|----------------------------------------------------------------------------------------------------|
| محمدة المحمدة المحمدة محمدة محمد<br>محمدة محمدة محمدة محمدة محمدة محمدة محمدة محمدة محمدة محمدة محمدة محمدة محمدة محمدة محمدة محمدة محمدة محمدة محمدة محمدة محمدة محمدة محمدة محمدة محمدة محمدة محمدة محمدة محمدة محمدة محمدة محمدة محمدة محمدة محمدة محمدة محمدة محمدة محمدة محمدة محمدة محمدة محمدة محمدة محمدة محمدة محمدة محمدة محمدة محمدة<br>محمدة محمدة محمدة محمدة محمدة محمدة محمدة محمدة محمدة محمدة محمدة محمدة محمدة محمدة محمدة محمدة محمدة محمدة محمة محمدة محمدة محمة محمدة محمدة محمدة محمدة محمدة محمدة محمدة محممة محمدة محمدة محمدة محممة محمدة محمة محم | 🔶 Căutare expresie generală introduceți ( Căutare avansată                                                                                                    |                                                                                                    |                                                                                                    |                                                                                                    |                                                                                                    |
| PORTALUL MEU                                                                                                    |                                                                                                    | Go                                                                                                    | Manage Filters Manage Custom Searches                                                                   | lobile Configuration Add information box                                                                                                    | ew Homepage As Position information boxe                                                                                                    |
| OTHER SEARCHES                                                                                                    | Search Across Available copies only Do<br>Find the phrase V Search within current results only I in                                                                     | Run your search now.                                                                                                    |                                                                                                    |                                                                                                    |                                                                                                    |
|                                                                                                    | Title enter here Year From                                                                                                    |                                                                                                    | ns (0) 🖺 Rezervá                                                                                        | ări (0)                                                                                                    | Programări (0)                                                                                                    |
|                                                                                                    | Author enter here                                                                                                    |                                                                                                    | ectati o optiune din Portalul Meu din Meniu                                                             | l principal.                                                                                                    |                                                                                                    |
|                                                                                                    | Publisher enter here  Subject enter here  psihologie                                                                                                    | ) 🗶                                                                                                    |                                                                                                    |                                                                                                    |                                                                                                    |
|                                                                                                    | Series enter here  Yupes  Multi Network fig                                                                                                    | Fillale Order gune la dispoziția tuturer membril<br>restea pune la dispoziția tuturer membril<br>masteranzi, doctoranzi, cadre didactic<br>Orada resure ștunțifice de informare<br>Orada resure ștunțifice de informare du                                                              |                                                                                                    | salvador dali<br>or<br>c. Salv                                                                                                    | ador Dalí                                                                                                    |
|                                                                                                    | Nesterie dataze partai<br>Porteri<br>Colectii<br>Taate<br>Biblioteca personal Silviu Dragomir - Donstii-Fonduri - eta 3<br>Biblioteca pi acces resurse online - eta 3 a | v Protectia Mediului<br>Sediul Central                                                                                                    | ProQuest Central) și baze c<br>Clarivate Analytics - Web of Science, Scopus).<br>SCANATE)               | de<br>(Salvador Domingo Felipe<br>(11 mai 1904 - 23                                                                                                    | Jacinto Dalí Domenech)<br>ianuarie 1989)                                                                                                    |
|                                                                                                    | entrete da Inversa - Legoor etal 3 • • • • • • • • • • • • • • • • • •                                                                                                  | , bliografia adicată de facultăți, precum și cele<br>mai cenute cânț din calecțile biblioreci nosute.<br>Accesarea bibliografia o aline se face prin autentificare (conectra) ce<br>al curente<br>aparțiulo<br>parțiulo<br>Acces briolografii facultăți<br>Acces briolografii facultăți |                                                                                                    | le Pictor spaniol originar din p<br>al curentului suprarealist în artă, s<br>care a folosit forța mass-mediei p<br>aparițiilor sale excentrice și megale<br>Personalitate unică și flamb<br>uimească, narcisist și geniu cu ma | Pictor spaniol originar din provicia Catalonia, reprezentant de seam<br>curantului suparaellat în artă, Salvador Dali a devenit o vedetă mondal<br>re a folosi forța mass-medie pertur a-și spori averea și gioria, datorit<br>antiților sale excentrice și megalomane.<br>Personalităte unică și flamboalantă, care a vrut să scandalizeze și s<br>mesacă, narcista și geniu cu masă de bulon deoportul, Salvador Dali |
|                                                                                                    | str. Universității nr. 1<br>cod poștai: 410087<br>loc. Orades, jud. Bihor, România<br>e-mai: <u>bibliotecă Buradea ro:</u><br>web: <u>www.uradea.ro</u>                 | EBOOKS<br>Vä invitäm sä consultați ebook-<br>din Oradea, 140 de titluri publica<br>Baruliada, CBC Baras Wilnia                                                                                                    | urile intrate de curánd în Biblioteca Universităț<br>te la edituri prestigioase (Oxford University Pres | Iliografii, decorrir și costume de t<br>alte proiecte, inclusiv un film scu<br>pisney.     Fiecare apariție a sa în p                                                                                                    | picturi remarcabile, ilustrații de carți,<br>eatru, desene, zeci de sculpturi și multe<br>rt de animație realizat pentru cei de la<br>ublic aducea ceva nou, socant, fiindcă                                                                                                    |
| Liberty                                                                                                    | ATENŢIEI DEMALIZĀRI                                                                                                    | Precizám că puteți accesa eboo<br>din Oradea.                                                                                                    | k-urile doar de pe adresele IP ale Universităț                                                          | Dali" și înțelegea că prima imagin<br>unui produs. Bărbatul matur, elega<br>sus, fix "la ora 10 și 10", avea m<br>el, "sunt tot mai lucid și sfărăm<br>dinti mei înclestati".                                                  | e pe care o văd oamenii este ambalajul<br>int, care purta mustăți lungi, orientate în<br>ai mereu dinții încleştați, fiindcă, spunea<br>din ce în ce mai multă perfecțiune între                                                                                                    |

- Va fi afișată doar lista cărților de psihologie care au fost scanate și sunt disponibile online. O căutare poate fi salvată prin utilizarea butonului *Salvare Căutare*:

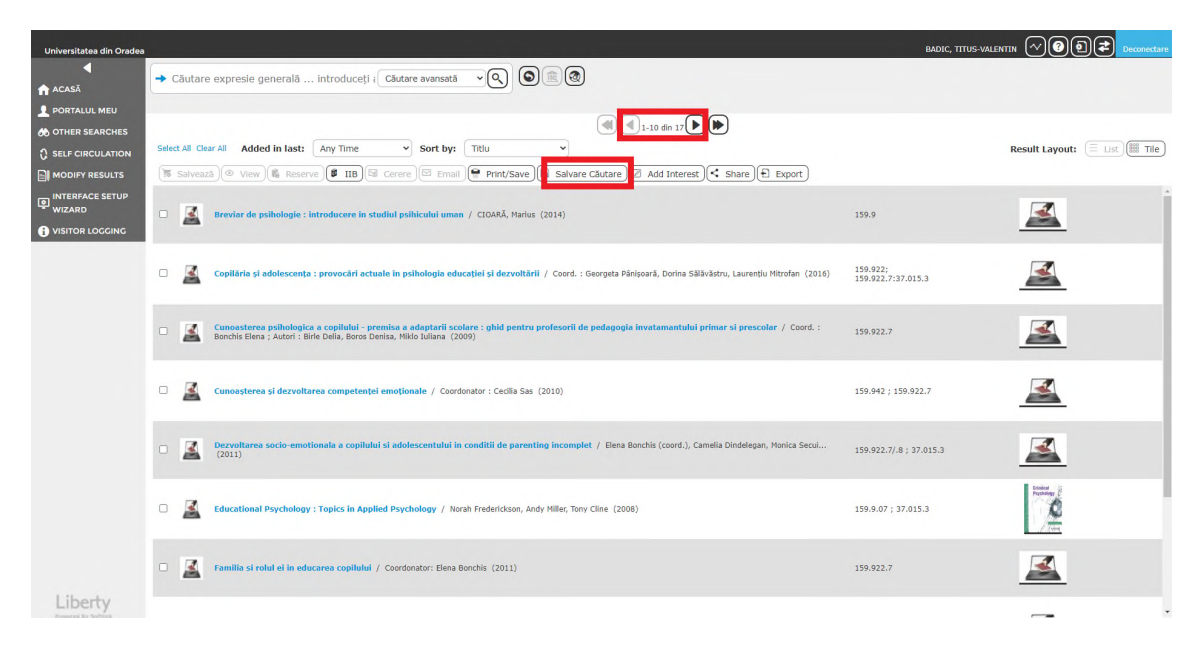

- Căutarea va fi salvată cu un nume ales de către utilizator, de exemplu "Psihologie - cărți scanate":

|                                                                                                    |                      |                                                                                                    |                               | restulescu, Eustache 🔞 Deconectare |
|----------------------------------------------------------------------------------------------------|----------------------|----------------------------------------------------------------------------------------------------|-------------------------------|------------------------------------|
| <ul> <li>▲ ACASÂ</li> <li>▲ PORTALUL MEU</li> <li>★ OTHER SEARCHES</li> <li>▲ MODIFY RESULTS</li> </ul> | ➡ Căutare expres     |                                                                                                    |                               |                                    |
|                                                                                                    | Select All Clear All |                                                                                                    | Result Layout: Elist III Tile |                                    |
|                                                                                                    | Breviar              | de psiliologie : introducere in studiel psilicului uman / CIONRĂ, Marias (2014)                                                                                                    | 159.9                         |                                    |
|                                                                                                    | Introdu     Cristina | recre in psihologia personalitatii / Elena Bonchis, Marius Drugas, Simona Tirp, Camelia Dindelegan; Ref. stiint. : prof. univ. dr. Nicolae Surcau, corf. univ. dr.<br>20rehus (2009)<br>SALVARE CULTARE X       | 159.923.2                     |                                    |
|                                                                                                    | 🗆 🧾 Familia          | si rolul el in educarea copilelui / Coordonator: Elena Borchis (2 Nume: [Psinologie - carți scanate]]                                                                                                    | 159.922.7                     |                                    |
|                                                                                                    | D A Psiholo          | gia copilului / Bonchig, Elena (2004)                                                                                                    | 159.922.7 ; 37.015.3          |                                    |
|                                                                                                    | D A Psiholo          | gie generală / Gabriel Ropsanu, Morica Secul, Hihai Marian, coord. Elena Bonchiş (2006)                                                                                                    | 159.9(075.8)                  |                                    |
|                                                                                                    | Cunoas<br>Elena ; /  | terea psihologica a copilului - premica a adaptarii scolare : ghid pentru profesorii de padagogia invatamantului primar si prescolar / Cord. : Borchis<br>Autori : Bite Delia, Boros Denia, Miko Iuliana (2009) | 159.922.7                     |                                    |
|                                                                                                    | 🗆 🧾 Pedago           | gie și elemente de psiliologie / Florica Ortan (coord.), Valentin Cesmin Blândel, Mariana Marinescu (2018)                                                                                                    | 371.13:159.9                  |                                    |
| Liberty<br>Preserved By Berlines                                                                        |                      |                                                                                                    |                               |                                    |

- Ea va putea fi găsită în secțiunea *Portalul meu*, la butonul *Căutări*. Vor fi afișate numărul de cărți scanate găsite, data căutării și butoanele de vizualizare a rezultatelor căutării, de repetare și de ștergere a acesteia:

| Universitatea din Oradea         |                                                                    | TESTULESCU, EUSTACHE 2 Deconectare |
|----------------------------------|--------------------------------------------------------------------|------------------------------------|
| •                                | - Căutare expresie generală Introduceți i Căutare avansată - Q 🔕 🕲 |                                    |
| PORTALUL MEU                     |                                                                    |                                    |
| Detalii<br>Domenii interes       | (d) (d) 1-1 din 1 (b) (b)                                          |                                    |
| Împrumuturi<br>Mesaje            | SAVED SEARCH ACTION                                                |                                    |
| Comenzi<br>Recomandate<br>Corori | Psihologie - cărți scanate                                         |                                    |
| Cautari                          |                                                                    |                                    |
| 60 OTHER SEARCHES                |                                                                    |                                    |
|                                  |                                                                    |                                    |
|                                  |                                                                    |                                    |
|                                  |                                                                    |                                    |
|                                  |                                                                    |                                    |
|                                  |                                                                    |                                    |
|                                  |                                                                    |                                    |
|                                  |                                                                    |                                    |
|                                  |                                                                    |                                    |
|                                  |                                                                    |                                    |
|                                  |                                                                    |                                    |
|                                  |                                                                    |                                    |
|                                  |                                                                    |                                    |
|                                  |                                                                    |                                    |

- Dacă dorim să căutăm cărțile scanate care au apărut într-un *anumit interval de timp*, de exemplu în ultimii 10 ani, vom introduce *anii* în câmpul *Year From* și apoi click pe *GO*:

| Universitatea din Oradea |                                                                                                    |                                                                                                    | BADIC, TITUS-VALENTIN                                                                                                    | ₁ ◇ ? • Zeconectare                                                                                                    |  |
|--------------------------|----------------------------------------------------------------------------------------------------|----------------------------------------------------------------------------------------------------|----------------------------------------------------------------------------------------------------|----------------------------------------------------------------------------------------------------|--|
| ▲<br>ACASÃ               | → Căutare expresie generală introduceți ( Căutare avansa                                                                                                    |                                                                                                    |                                                                                                    |                                                                                                    |  |
| L PORTALUL MEU           |                                                                                                    | Go Manage Filters Manage Cus                                                                                                    | tom Searches Mobile Configuration Add information box View Hon                                                                                                    | nepage As Position information boxes                                                                                                    |  |
| 6 OTHER SEARCHES         | Clear All                                                                                                    | Run your search now.                                                                                                    |                                                                                                    |                                                                                                    |  |
| C SELF CIRCULATION       | Search Across Available copies only<br>Find the phrase Search within current results only                                                                                         | Documente ns (0)<br>Include Non-Physical Items                                                                                                    | Rezervări (0)                                                                                                    | ramāri (0)                                                                                                    |  |
| WIZARD                   | Title enter here 2012                                                                                                    | - 2022                                                                                                    |                                                                                                    |                                                                                                    |  |
|                          | Author enter here Genre enter                                                                                                    | here Sectați o opțiune din Portale                                                                                                    | J Meu din Meniul principal.                                                                                                    |                                                                                                    |  |
|                          | Publisher enter here                                                                                                    | er here ONATE (BAZE DE DATE)                                                                                                    | SALVADOR DALI                                                                                                    | . • =                                                                                                    |  |
|                          | Series enter here                                                                                                    | adea pune la dispoziția<br>, masteranzi, doctoranzi,<br>Oradea resurse științifice<br>u publicații științifice                                                                       | uturor membrilor<br>cadre didactice, Salvador<br>de informare și<br>în format full-text                                                                                                    | Dalí                                                                                                    |  |
|                          | Music All<br>Network file All<br>Resurse digitizate - partial<br>Review Activity or                                                                                               | rd - Sediul Central                                                                                                    | și baze de<br>Science, Scopus).<br>(Salvador Domingo Felipe Jacir<br>(11 mai 1904 - 23 ianu                                                                                                    | (Salvador Domingo Felipe Jacinto Dali Domenech)<br>(11 mai 1904 - 23 ianuarie 1989)                                                             |  |
|                          | Colectii<br>Toate<br>Bibliotecea personală Silviu Dragomir - Donații-Fonduri - etaj 3                                                                                             | SCANATE)                                                                                                    | ati, precum și cele                                                                                                    | Catalonia, concernantant de coamé                                                                                                    |  |
|                          | Pentru mai muite informații, vă rugăm să ne contactați la numărul de telefon<br>408610 - sediu central                                                                            | +40 259 mai cerute cărți din colecțiile bibliotecii noastre.<br>Accesarea bibliografiei online se face prin autentificar<br>username și narolă în catalogul electronic. OPAC Liberta | e (conectare) cu<br>al curentului suprarealist în artă, Salvado<br>care a folosit forța mass-mediei pentru a<br>aparițiilor sale excentrice și megalomane                                                                                                   | or Dali a devenit o vedetă mondială<br>a-și spori averea și gloria, datorită                                                                    |  |
|                          | CONTACT                                                                                                    |                                                                                                    | Personalitate unică și flamboaiantă                                                                                                    | ă, care a vrut să scandalizeze și să                                                                                                    |  |
|                          | BIBLIOTECA UNIVERSITĂȚII DIN ORADEA                                                                                                    | Acces bibliograni racultați                                                                                                    | limeasca, narcisist și geniu cu masca de<br>lăsat posterității peste 1500 de pictur                                                                                                    | ri remarcabile, ilustrații de cărți,                                                                                                    |  |
|                          | str. Universității nr. 1<br>cod poștai: 410087<br>loc. Oradea, jud. Bihor, România<br>e-mail: <u>Divlicecas Puoradea.ro;</u><br>web: <u>www.udradea.ro</u><br>tel, +40 259 408610 | EBOOKS Va invitām sā consultaņi ebook-urile intrate de curānd in Bibl dio Gradea, 140 de titluri publicate la edituri prestigioase (Oxfor Routledge, CRC Press, Wiley).              | <ul> <li>integrant, decording is costuffie de teardo,<br/>atte projecte, inclusiva un film sourt de l<br/>Disney.</li> <li>Fiecare apartite a sa in public a<br/>vorbaa intodeauna despre el la perso<br/>coffici intodeauna despre el la perso;</li> </ul> | advene, zeo de scuiptur și muite<br>animație realizat pentru cei de la<br>aducea ceva nou, șocant, fiindcă<br>ana a treia, spunându-și "Divinul |  |
| Liberty                  | ATENȚIE!                                                                                                    | Precizăm că puteți accesa ebook-urile doar de pe adresele I din Oradea.                                                                                                    | P ale Universității<br>unul produs. Bărbatul matur, elegant, car<br>sus, fix "la ora 10 și 10", avea mai mere<br>el, "sunt tot mai lucid și sfărâm din ce                                                                                                   | re purta mustăți lungi, orientate în<br>eu dinții încleștați, fiindcă, spunea<br>în ce mai multă perfecțiune între                              |  |
| Presented By Softlick    |                                                                                                    |                                                                                                    | dintii mei înclestati".                                                                                                    |                                                                                                    |  |

## IMPORTANT!!!

 Pentru a efectua o căutare nouă, se revine la meniul Acasă - click pe Căutare de bază - click pe Căutare avansată - click pe Șterge termenii și selecțiile curente:

| Universitatea din Orade |                                                                                                    |                                                                                                    |                                                                                                    | · · · · · · · · · · · · · · · · · · ·                                                                                                    | BADIC, TITUS-W                                                                                                    |                                              |
|-------------------------|----------------------------------------------------------------------------------------------------|----------------------------------------------------------------------------------------------------|----------------------------------------------------------------------------------------------------|----------------------------------------------------------------------------------------------------|----------------------------------------------------------------------------------------------------|----------------------------------------------|
| ACASĂ                   | Căutare expresie generală introduceți (Căutare avansată 🔍                                                                                                    |                                                                                                    | re<br>termenii și selecțiile curente.                                                                                                    | e Custom Searches)(Mobil                                                                                                    | e Configuration ) Add information box ) V                                                                                                    | lew Homepage As) Position information boxes) |
| M OTHER SEARCHES        | Clear All                                                                                                    |                                                                                                    |                                                                                                    |                                                                                                    |                                                                                                    |                                              |
| SELF CIRCULATION        | Search Across Available copies only Dr<br>Find the phrase V Search within current results only I in<br>Title enter here Year From                                   | ocumente<br>sclude Non-Physical Items                                                                                                    | ns (0)                                                                                                    | 🖹 Rezervări                                                                                                    | (0)                                                                                                    | Programări (0)                               |
|                         | Author enter here                                                                                                    | ۲                                                                                                    | electați o opțiune din <i>l</i>                                                                                                    | Portalul Meu din Meniul pr                                                                                                    | incipal.                                                                                                    |                                              |
|                         | Publisher enter here                                                                                                    | (20)                                                                                                    | ONATE (BAZE DE DAT                                                                                                    | E) 🔲 🕄 🚍                                                                                                    | SALVADOR DALI                                                                                                    | I O (=)                                      |
|                         | Series enter here                                                                                                    | Hilate<br>Toate<br>Constructil, Cadastru<br>Protectia Mediului                                                                                                    | adea pune la dispoz<br>, masteranzi, doctor<br>Oradea resurse știir<br>ru publicații științii<br>ProQuest Centra<br>Clarivate Analytics - W | ciția tuturor membrilor<br>anzi, cadre didactice,<br>știfice de informare și<br>ice în format full-text<br>I) și baze de<br>reb of Science, Scopus).                                                                                                    | Salv<br>(Salvador Domingo Felipe                                                                                                    | ador Dalí<br>Jacinto Dalí Domenech)          |
|                         | Audiobook                                                                                                    | Sediul Central                                                                                                    |                                                                                                    |                                                                                                    | (11 mai 1904 - 23                                                                                                    | ianuarie 1989)                               |
|                         | Colecții<br>Toate<br>Biblioteca personală Silviu Dragomir - Donații-Fonduri - etaj 3                                                                                |                                                                                                    | SCANATE)<br>bliografia indicată de                                                                                                    | facultăți, precum și cele                                                                                                    |                                                                                                    |                                              |
|                         | Pentru mai multe informații, vă rugăm să ne contactați la numărul de telefon +40 259<br>408610 - sediu central                                                      | mai cerute cărți din colecțiile bibliotecii noastre.<br>Accesarea bibliografiei online se face prin autentificare (conectare) cu<br>usarazane și navrol în catalonul alectronic. OPAC Liberty5 |                                                                                                    | al curentului suprarealist în artă, Salvador Dali a devenit o vedetă mondială<br>care a folosit forța mass-mediei pentru a-și spori averea și gloria, datorită<br>aparițiilor sale excentrice și megalomane.                                                                                                    |                                                                                                    |                                              |
|                         | CONTACT                                                                                                    | username și paroia în catalogui                                                                                                    | sername și parota în catalogui electronic - OTAC Eloertys.                                                                                  |                                                                                                    | Personalitate uncă și fambasiență, care a nur să sanchiares gi să<br>ulmescă, aucustă gieniu nureă de brim depărtină, Saviedro Dui a<br>lăsat postentății pate 1500 de pictur remarcable, lutrații de căți,<br>litografii, decorui și costune de testrui, desene, scal de sculpturui și multe<br>alte proiecte, inclusiv un film scurt de animație realizat pentru cei de la<br>Disney.<br>Picare aparitie a să în public aduces ceva nou, secant, findă du<br>unhas testrefenea feane de a să în public aduces ceva nou, secant, findă |                                              |
|                         | BIBLIOTECA UNIVERSITĂȚII DIN ORADEA                                                                                                    | Access bollografi facultăți EBOOK EVANIMULTĂ CALLĂŢI CONSULUI AL AL AL AL AL AL AL AL AL AL AL AL AL                                                                                           |                                                                                                    |                                                                                                    |                                                                                                    |                                              |
|                         | str. Universității nr. 1<br>cod poștal: 410087<br>loc. Oradea, jud. Bihor, România<br>e-mail: Ebilotecasiluoradea.ro:<br>web: www.uoradea.ro<br>el: 440.75 24.06510 |                                                                                                    |                                                                                                    | Biblioteca Universității<br>Oxford University Press,                                                                                                    |                                                                                                    |                                              |
| Liberty                 | ATENTIEI 🛛 🖉 🗐 PENALIZĂRI                                                                                                    |                                                                                                    |                                                                                                    | Protect movecome ocare ere re pessanta a trefa, spuntatore de la brinda<br>Dalí" si hittejesa cà prima imagine pe care o vád o amenia teste ambalajul<br>unui produs. Bărbatul matur, elegant, care purta mustăți lungi, orientate în<br>sus, fix, ja ora 16 și 10°, avea mai mere u dinții înclesțați, findeă, spunea<br>el, "sunt tot mai lucid și sărâm din ce în ce mai multă perfecțiune între<br>dintii me inclestati". |                                                                                                    |                                              |